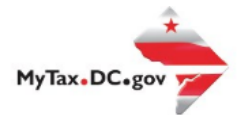

## MyTax.DC.gov User Guide: How to Request a Certificate of Resale (OTR-368)

If you are Eligible to Request a **Certificate of Resale**, follow this step-by-step guide to learn how to request a **Certificate of Resale** via <u>MyTax.DC.gov.</u>

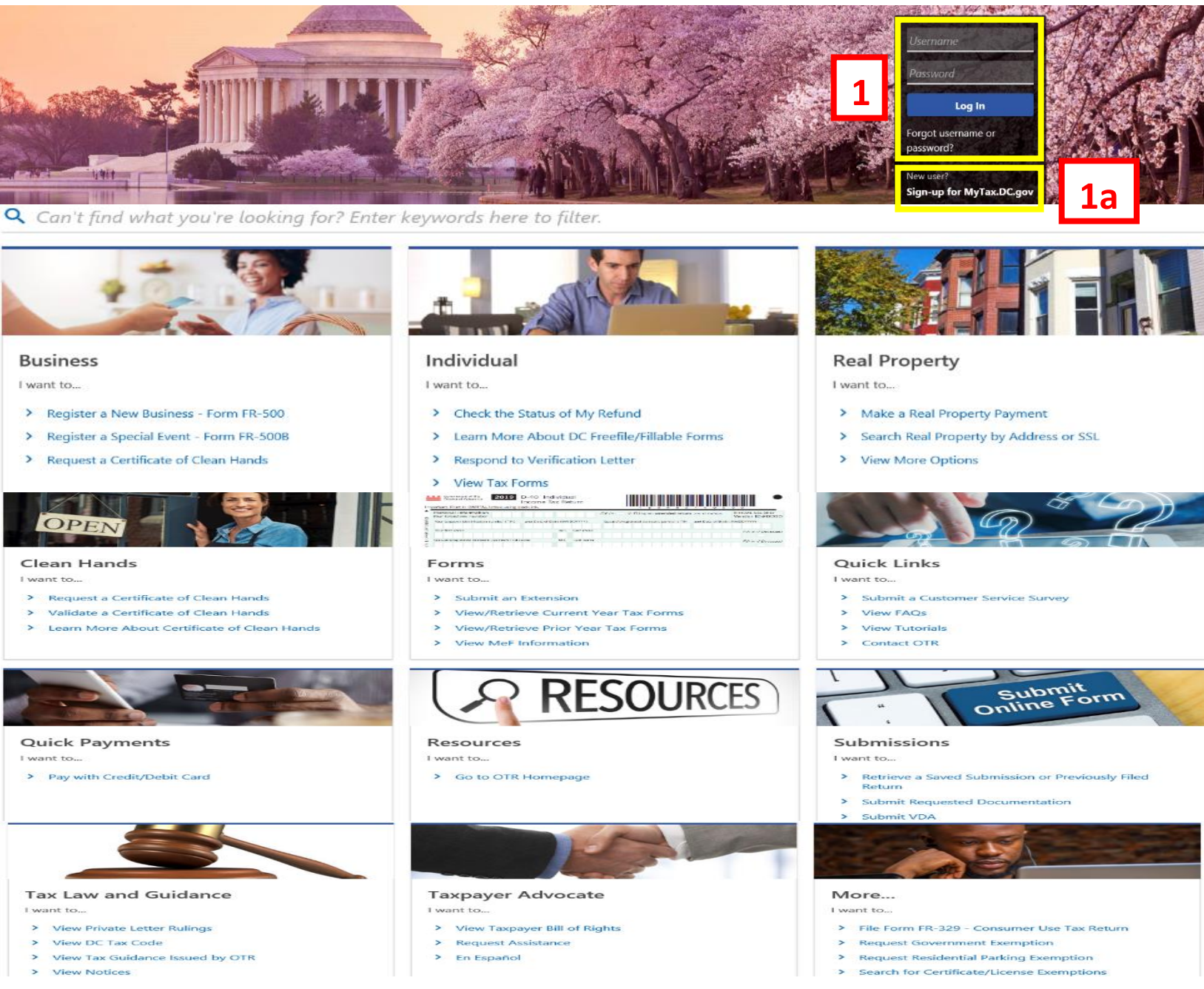

- 1. From the MyTax.DC.gov homepage, log in using your Username and Password.
  - a. If you are a new user, from the <u>MyTax.dc.gov</u> homepage, click on the **Sign up for MyTax.dc.gov** hyperlink to register.

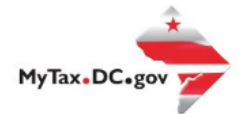

## MyTax.DC.gov User Guide: How to Request a Certificate of Resale (OTR-368)

| 0<br>1<br>V | BUSINESS TEST<br>00000-91110<br>1001 4TH ST SW<br>WASHINGTON DC 20024-4517             |                              |                                               | Welcome, test<br>You last logged in on Thursday, Oct 29, 2020 11:59:13 -<br>Manage My Profile |
|-------------|----------------------------------------------------------------------------------------|------------------------------|-----------------------------------------------|-----------------------------------------------------------------------------------------------|
| F           | Favorites Summary Action                                                               | Center <sup>2</sup> Settings | More                                          |                                                                                               |
|             | Filter                                                                                 |                              |                                               | ×                                                                                             |
|             | Corporation Franchise T<br>BUSINESS TEST<br>1001 4TH ST SW<br>WASHINGTON DC 20024-4517 | ax                           | Account<br>250-000075012<br>Balance<br>\$0.00 | <ul> <li>Make a Payment</li> <li>Returns</li> <li>View Other Options</li> </ul>               |
| 2           | Sales & Use Tax<br>BUSINESS TEST<br>1001 4TH ST SW<br>WASHINGTON DC 20024-4517         |                              | Account<br>350-000055010<br>Balance<br>\$0.00 | <ul> <li>Make a Payment</li> <li>Returns</li> <li>View Other Options</li> </ul>               |

2. From your homepage **Summary**, locate the applicable account that you would like to request a certificate of resale (e.g. **Sales & Use Tax**), and click **View other Options**.

| <b>YR</b> MyTax DC                                             |                                                                                                    | <b>?</b> 8                                                                                                    |
|----------------------------------------------------------------|----------------------------------------------------------------------------------------------------|----------------------------------------------------------------------------------------------------|
| < BUSINESS TEST                                                |                                                                                                    |                                                                                                    |
| Account<br>Sales & Use Tax<br>350-000055010<br>BUSINESS TEST   |                                                                                                    |                                                                                                    |
| Account                                                        |                                                                                                    |                                                                                                    |
| 🖨 Requests                                                     | 🟛 Certificates                                                                                                    | Account Management                                                                                                    |
| Submit a request.   Request a Refund  Request a Penalty Waiver | Obtain a certificate.  Certificate of Resale Utility Exemption Certificate Contractor's Exempt Purchase Certificate | Manage my account.  Voluntary Disclosure Case Signature Voluntary Disclosure Case Association Request to Close Account |

3. Under the **Certificates** section, click **Certificate of Resale**.

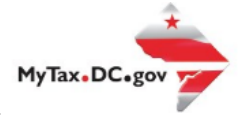

|                                                                                                    |                                                                                             |                                          |                                                     | ?                       |
|----------------------------------------------------------------------------------------------------|---------------------------------------------------------------------------------------------|------------------------------------------|-----------------------------------------------------|-------------------------|
| < Account                                                                                                    |                                                                                             |                                          |                                                     |                         |
| Certificate of Resale (O                                                                                                    | TR-368                                                                                      |                                          |                                                     |                         |
| Sales & Use Tax<br>350-000055010                                                                                             |                                                                                             |                                          |                                                     |                         |
| BUSINESS TEST                                                                                                    |                                                                                             |                                          |                                                     |                         |
| Certificate of Resale (OTR-3                                                                                                 | 68)                                                                                         |                                          |                                                     |                         |
| 0                                                                                                    |                                                                                             |                                          |                                                     |                         |
| Resale Certificate                                                                                                    |                                                                                             |                                          |                                                     |                         |
| Instructions                                                                                                    |                                                                                             |                                          | Change Address Instructions (P                      | DF) Send Web Messar     |
| Instructions                                                                                                    |                                                                                             |                                          | enange nadress instructions (i                      | bry bend freb messag    |
| Please verify that the information<br>"Send Web Message" tab in the                                                          | n below is correct and click "Submit." Should yo<br>upper right-hand corner of your screen. | ou have any questions regarding your tax | account(s), please send OTR's e-Services Unit a     | message by clicking the |
| Send web wessage tab in the                                                                                                  |                                                                                             |                                          |                                                     |                         |
| Send web message tab in the                                                                                                  |                                                                                             |                                          |                                                     |                         |
| Purchaser Informatio                                                                                                    |                                                                                             |                                          |                                                     |                         |
| Purchaser Information                                                                                                    | Account #                                                                                   |                                          |                                                     |                         |
| Purchaser Information                                                                                                    | Account #<br>350-000055010                                                                  |                                          |                                                     |                         |
| Purchaser Information<br>ID (FEIN or SSN)<br>123456789<br>Name                                                               | Account #<br>350-000055010                                                                  |                                          | NAICS Code                                          |                         |
| Purchaser Information<br>ID (FEIN or SSN)<br>123456789<br>Name<br>BUSINESS TEST                                              | Account #<br>350-000055010                                                                  |                                          | NAICS Code<br>111150                                |                         |
| Purchaser Information<br>ID (FEIN or SSN)<br>123456789<br>Name<br>BUSINESS TEST<br>Trade Name                                | Account #<br>350-000055010                                                                  |                                          | NAICS Code<br>111150<br>Description<br>Corn Farming |                         |
| Purchaser Information<br>ID (FEIN or SSN)<br>123456789<br>Name<br>BUSINESS TEST<br>Trade Name<br>Street                      | Account #<br>350-000055010                                                                  |                                          | NAICS Code<br>111150<br>Description<br>Corn Farming |                         |
| Purchaser Information<br>ID (FEIN or SSN)<br>123456789<br>Name<br>BUSINESS TEST<br>Trade Name<br>Street<br>1001 4TH ST SW    | Account #<br>350-000055010                                                                  |                                          | NAICS Code<br>111150<br>Description<br>Corn Farming |                         |
| Purchaser Information D (FEIN or SSN) 123456789 Name BUSINESS TEST Trade Name Street 1001 4TH ST SW Street 2                 | Account #<br>350-000055010<br>Unit Type                                                     | Unit Number                              | NAICS Code<br>111150<br>Description<br>Corn Farming |                         |
| Purchaser Information ID (FEIN or SSN) 123456789 Name BUSINESS TEST Trade Name Street 1001 4TH ST SW Street 2 City           | Account #<br>350-000055010                                                                  | Unit Number<br>ZIP Code                  | NAICS Code<br>111150<br>Description<br>Corn Farming |                         |
| Purchaser Information D (FEIN or SSN) 123456789 Name BUSINESS TEST Trade Name Street 1001 4TH ST SW Street 2 City WASHINGTON | Account #<br>350-000055010<br>Unit Type<br>State<br>DC                                      | Unit Number<br>ZIP Code<br>20024-4517    | NAICS Code<br>111150<br>Description<br>Corn Farming |                         |
| Purchaser Information D (FEIN or SSN) 123456789 Name BUSINESS TEST Trade Name Street 1001 4TH ST SW Street 2 City WASHINGTON | Account #<br>350-000055010                                                                  | Unit Number<br>ZIP Code<br>20024-4517    | NAICS Code<br>111150<br>Description<br>Corn Farming |                         |

- 4. On the **Certificate of Resale** page, please review the following information:
  - a. Please read the **Instructions** and verify that the pre-populated information is correct on the **Purchaser Information** before clicking **Submit**.
  - b. If there are no changes needed, and the pre-populated information is correct, click **Submit**.

| Confirmation                                                                                                    |  |
|----------------------------------------------------------------------------------------------------|--|
| Your request has been successfully submitted. Please print a copy of this page for your records.                                                                 |  |
| Your request confirmation number is 0-000-015-234. Please retain your confirmation number for future reference.<br>Request Type: Certificate of Resale (OTR-368) |  |
| Submitted Date: 29-Oct-2020 2:35:18 PM                                                                                                    |  |
| Contact Us:                                                                                                    |  |
| (202) 759-1946                                                                                                    |  |

5. A **Confirmation** page displays. To obtain a printed copy of this page, click **Printable View**. Otherwise, click **OK**.